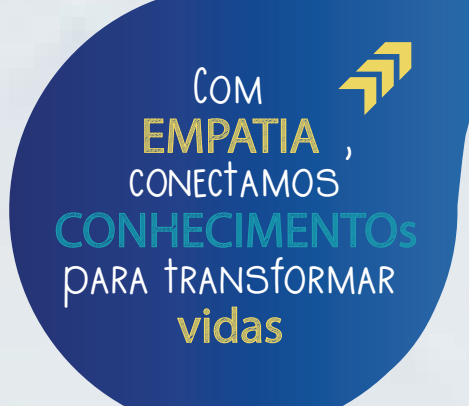

## Passo a passo para **rematrícula**

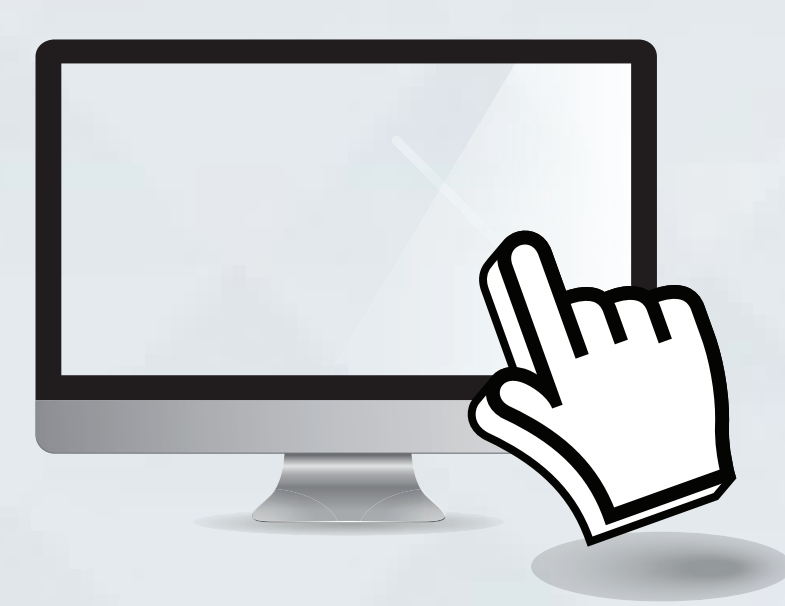

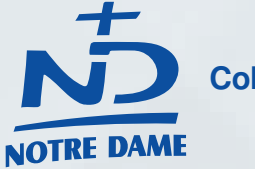

Colégio Notre Dame Passo Fundo Educação sem fronteiras!

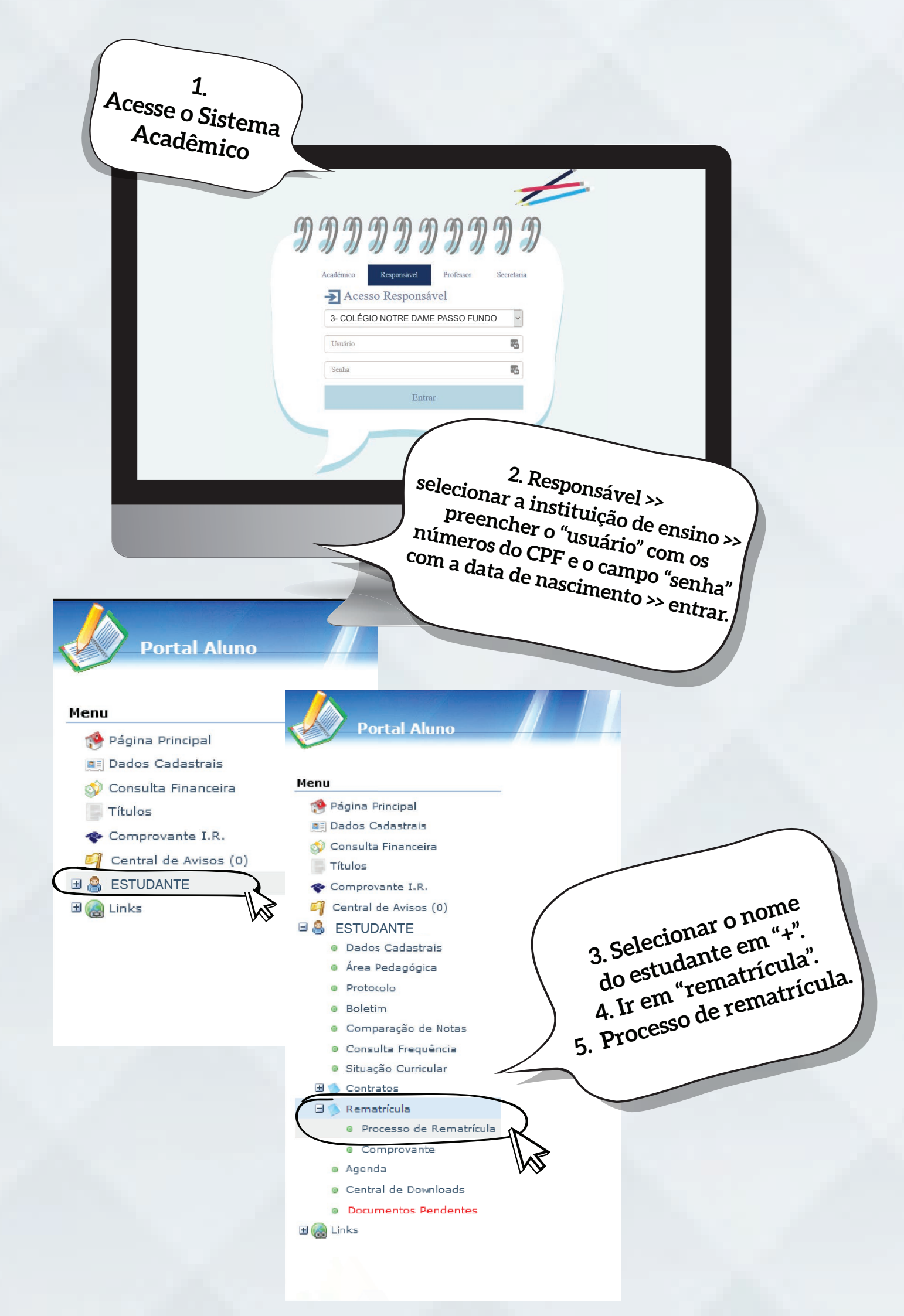

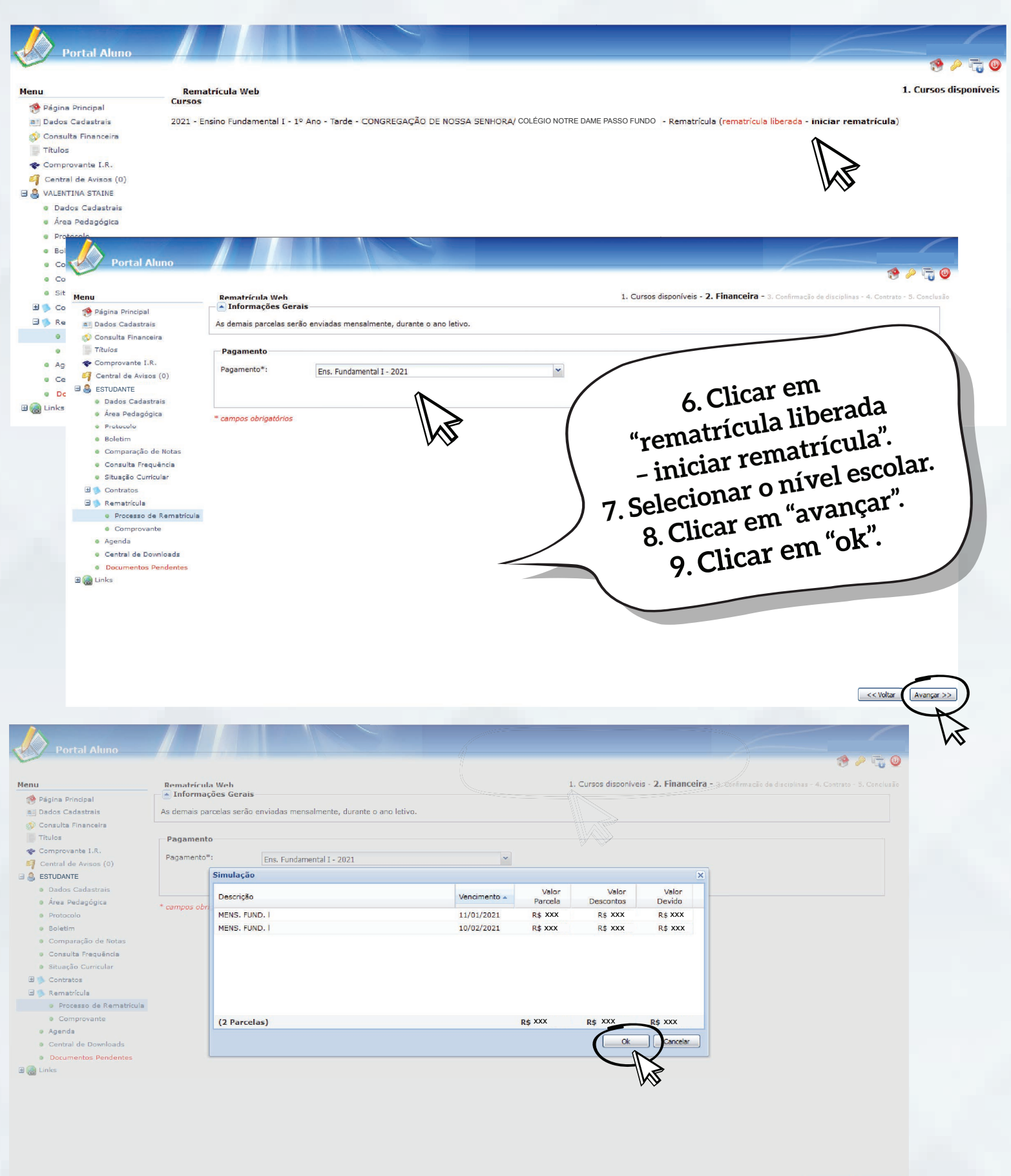

xdnn3277.notredame.org.br/modulos/aluno/processomatricula.php5?codigoAluno=10844#

<< Voltar Avançar >>

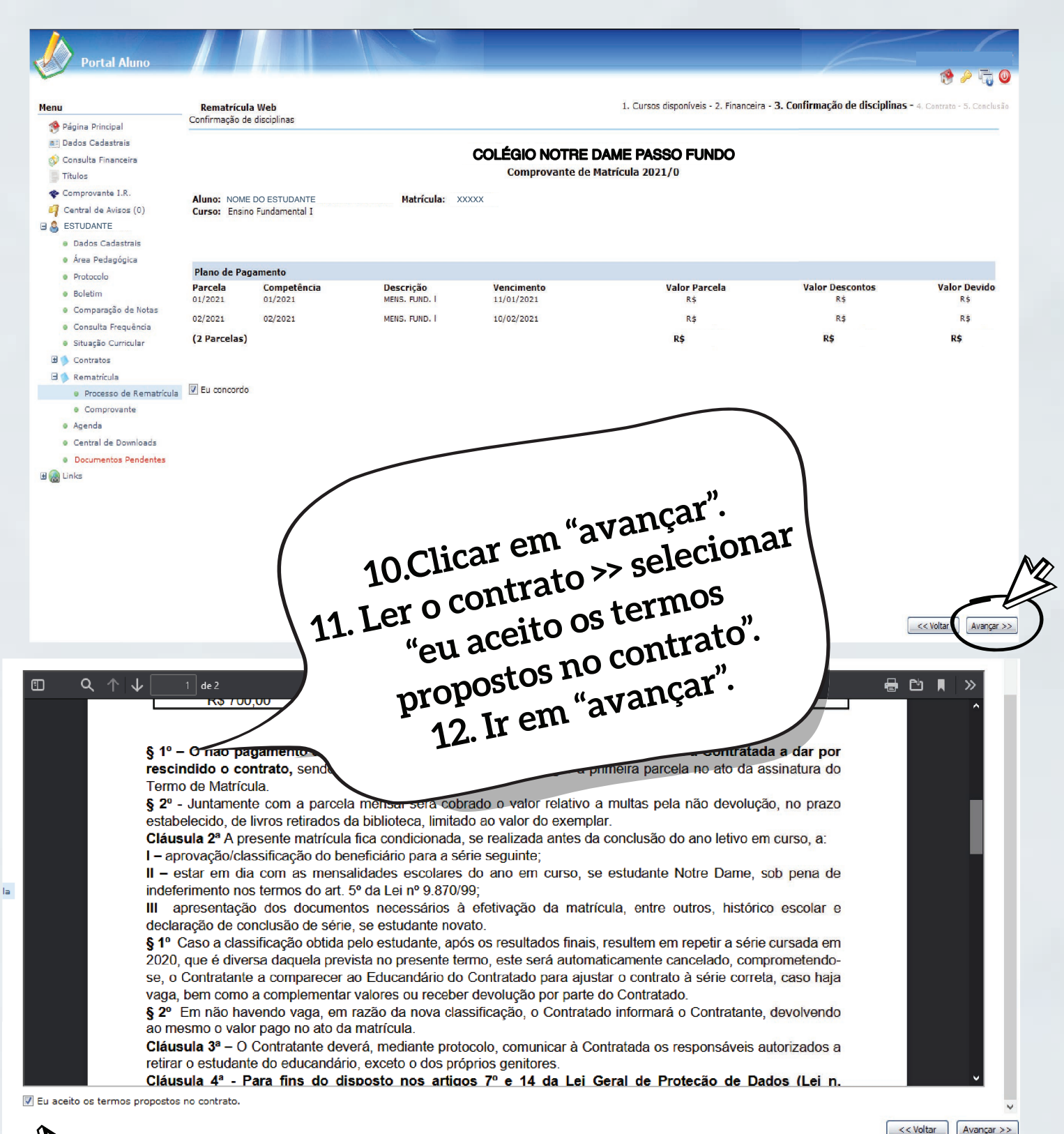

A

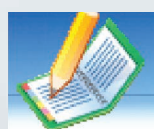

 $\blacksquare$ 

ی 🗉

## Portal Aluno

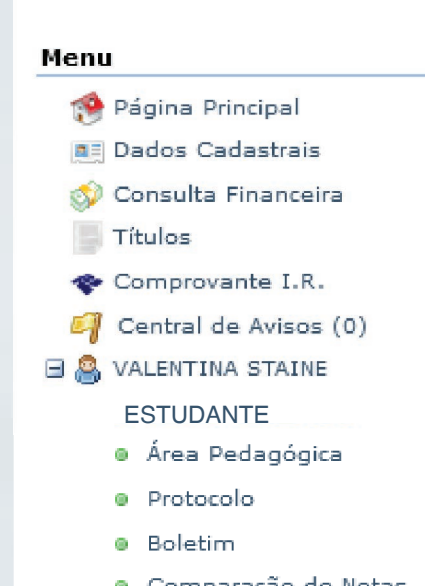

## Rematrícula Web

- <u>Clique aqui</u> para emitir o contrato de matrícula.
- <u>Clique aqui</u> para imprimir os títulos de pagamento.

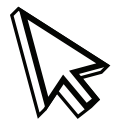

## Pronto! A rematrícula foi feita com sucesso! Se desejar, pode selecionar a opção "clique aqui para emitir o contrato".

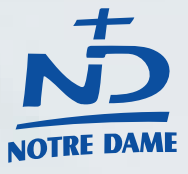